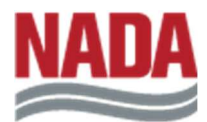

# INSTALLING AND LOGGING IN TO THE NADA APP

## TO INSTALL THE APP

- 1. Go to the Google Play Store or the Apple App Store on your phone.
- 2. Install the App and enable Alerts.

As a member of the Board, you'll have access to exclusive content including the VIP directory and NADA Alerts by logging in to the App.

## TO LOG IN TO THE APP

- 1. Click on the login button on the bottom menu.
- 2. Enter the same email address and password you use to log in to the NADA site

#### If you need to reset your password,

- 1. Click the "Log In" menu on this page: <u>https://www.nada.org/</u> and follow the steps to "Reset Password".
- 2. Use your new password to login to the app.

#### IF YOU NEED ASSISTANCE

Please reach out to: Hector Martinez, Project Manager. Email: <u>hmartinez@nada.org</u> Phone: 703.821.7197